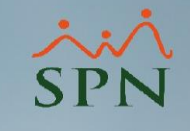

Reporte de Empleados con retroactivo pendiente – en su primer pago -

SPN

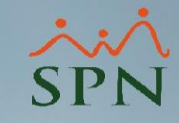

### Reporte de Empleados con retroactivo pendiente Índice Introducción Generar Reporte de Empleados con Retroactivo pendiente ..... Registrar ingreso retroactivo Consultar ingreso retroactivo Validar ingreso retroactivo

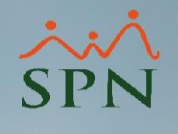

### Reporte de Empleados con retroactivo pendiente Introducción

Esta funcionalidad es para satisfacer casos como el siguiente:

- 1. Que la nómina de nuestra empresa se cierra o postea el día 26-07-2022
- 2. Un empleado entra el día 27-07-2022, por lo que el pago de esos días pendientes se deben realizar en la próxima nómina que va del 01-08-2022 al 15-08-2022;
- 3. Se le deben pagar los días trabajados del 27-07-2022 al 31-07-2022 como un retroactivo, además del pago de su quincena correspondiente.

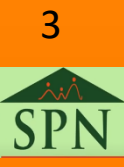

#### Reporte de Empleados con retroactivo pendiente Generar reporte Empleados con retroactivo pendiente

Cuando vayamos a procesar nuestra nómina podemos generar un reporte con aquellos empleados de nuevo ingreso con retroactivo pendiente.

| 🝈 Nómina Quincenal                            |             |                            | - • •                              |
|-----------------------------------------------|-------------|----------------------------|------------------------------------|
| Opciones Imprimir Validaciones                |             |                            |                                    |
| 📄 🔒 Procesa Empleado 🛛 🚺 Finalizar            |             |                            |                                    |
| Datos Nómina                                  |             |                            | Opciones                           |
| Código Nómina 1 Tipo NOMINA QUI               | INCENAL     |                            | Mes: Septiembre                    |
| Fecha Desde 01/09/2022 Fecha Hasta 15/0       | 09/2022     | Fecha Acreditar 15/09/2022 | Opciones                           |
| Ordenar por : 📀 Código 🛛 C. Nombre - Apellida | o 🔿 Apelli  | ido - Nombre               | Iral código : 👔 📀                  |
| 🛅 <u>N</u> ómina 🛛 🦉 <u>D</u> enominaciones   | 🔲 Cambiar F | Periodo 🛛 🗌 Mostrar emplea | ados con total de ingresos en cero |
| Código Nombre                                 | Cédula      | Departamento               | Cargo o Posición                   |
|                                               |             |                            |                                    |
|                                               |             |                            | []]                                |
|                                               |             |                            |                                    |
|                                               |             |                            |                                    |
|                                               |             |                            |                                    |
|                                               |             |                            |                                    |
|                                               |             |                            |                                    |
|                                               |             |                            |                                    |
|                                               |             |                            |                                    |
|                                               |             |                            |                                    |
|                                               |             |                            |                                    |
|                                               |             |                            | 1.                                 |

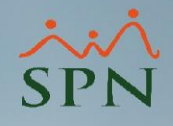

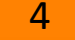

#### Reporte de Empleados con retroactivo pendiente Generar reporte Empleados con retroactivo pendiente

Luego le damos click en él menú de Opciones luego al menú Empleados De Nuevo Ingreso Con Retroactivo Pendiente.

| inansacciones ragos extraordinanos rarametros consultas bege |                                                 |
|--------------------------------------------------------------|-------------------------------------------------|
| 🝈 Nómina Quincenal                                           |                                                 |
| Opciones Imprimir Validaciones                               |                                                 |
| Denominaciones •                                             |                                                 |
| Resumen Nomina                                               | Opciones                                        |
| Empleados de Nuevo Ingreso con Retroactivo Pendiente         | Mes:                                            |
| Descuento Ingresos                                           | Fecha Acreditar Opciones                        |
| 📄 Cuadre Nómina                                              |                                                 |
| Nuevos en esta nómina                                        | to - Nombre Ir al código : 0 🧭                  |
| Tipos de Descuentos no Asignados                             | Mostrar empleados con total de ingresos en cero |
| 🛆 Reporte de Excedente de Descuento                          | Departamento Caroo o Posición                   |
| -100 Reporte de Negativos                                    |                                                 |
| 😼 Descuentos Asignados no Aplicados                          |                                                 |
| Imprimir Descuentos Excedentes del Maximo imponible          |                                                 |
| Descuentos por cuota Excedentes del % asignado               |                                                 |
| Valor Salario Vs Inasistencias                               |                                                 |
| Opciones proceso nómina                                      |                                                 |
| 🕼 Finalizar                                                  |                                                 |
|                                                              |                                                 |
|                                                              |                                                 |
|                                                              |                                                 |
|                                                              |                                                 |
|                                                              | • • • • • • • • • • • • • • • • • • •           |
|                                                              |                                                 |

SPN

#### Reporte de Empleados con retroactivo pendiente Generar reporte Empleados con retroactivo pendiente

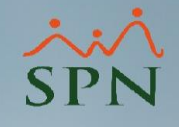

Prueba II Fecha: 17/08/2022 12:23:23 p.m. Hora: Reporte empleados con retroactivo pendiente Página: 1/1 Tipo Nómina: NOMINA QUINCENAL Fecha Nómina Desde: 01/09/2022 Hasta: 15/09/2022 Los datos mostrados en este reporte son informativos, en caso de optar por el pago vaya a la opción "Transacciones/Ingresos/Retroactivos por Incorporación" para transferirlos, o registrel o manualmente con el tipo de ingreso "6 - Retroactivo". Nombre Código Fecha Inicio Término Salario Base Salario Diario Días Monto cálculo Ingreso cálculo Retroactivo Retroactivo AMIN SITRATIVOS 60219565 Angel Reynoso 25/08/2022 25/08/2022 31/08/2022 255,000.00 8,500.00 5.00 42,500.00 Total Empleado 1 Total 42,500.00 Total Total Empleado 1 42,500.00

6

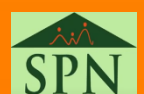

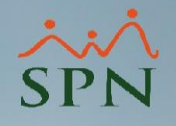

Para poder registrar esos ingresos.

Debemos irnos al menú de Transacciones, luego al sub menú de Ingresos y luego al sub menú Retroactivos Por Incorporación.

| ansacciones Pagos Extraordinarios Par                                | rámetros Consultas Seguridad   Sobre el Sistema Finalizar |
|----------------------------------------------------------------------|-----------------------------------------------------------|
| Asistente Proceso de Nóminas                                         |                                                           |
| Ingresos 🔸                                                           | Ingresos Varios                                           |
| Horas Trabajadas 🔹 🕨                                                 | Ingresos por Bloques                                      |
| Descuentos   Cobro Préstamos                                         | Ingresos Manuales                                         |
| Proceso Nóminas 🔹 🕨                                                  | Otros Ingresos                                            |
| Retención Mensual (IR-3/IR-4)<br>Retención Anual (IR-13)             | Retroactivos por Incorporación                            |
| Interfase Contable<br>Incentivos                                     | and the second                                            |
| Transferencia Empleados                                              |                                                           |
| Visualizar Nómina en Autoservicio<br>Transferir Nómina al APP Mobile |                                                           |
|                                                                      |                                                           |

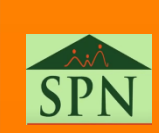

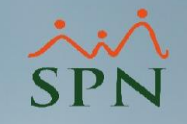

#### Nos aparece este recuadro en la pantalla.

Indicamos en la sección "Tipo Nómina" la nomina al cual queremos registrar ese retroactivo, nos traerá el periodo de la nómina automáticamente y luego le damos clic en el botón de imprimir.

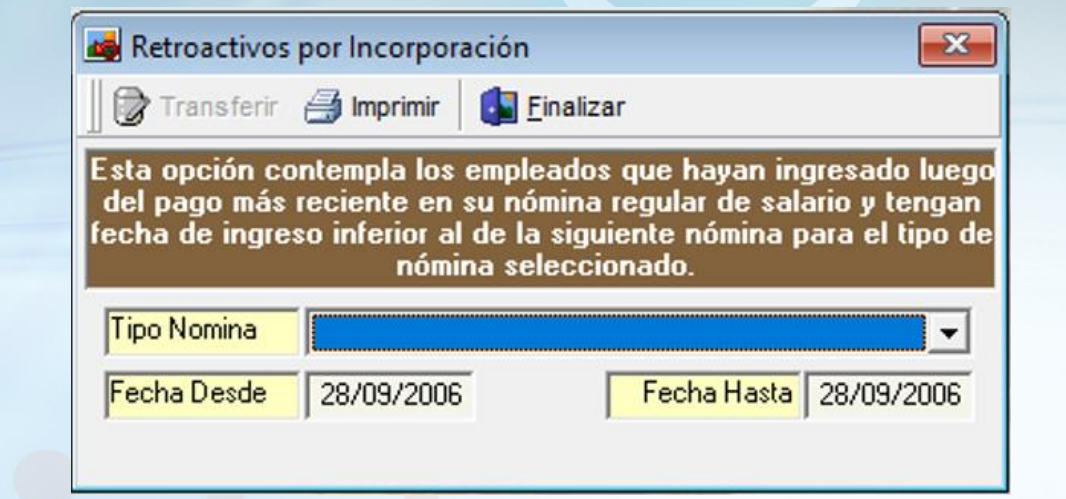

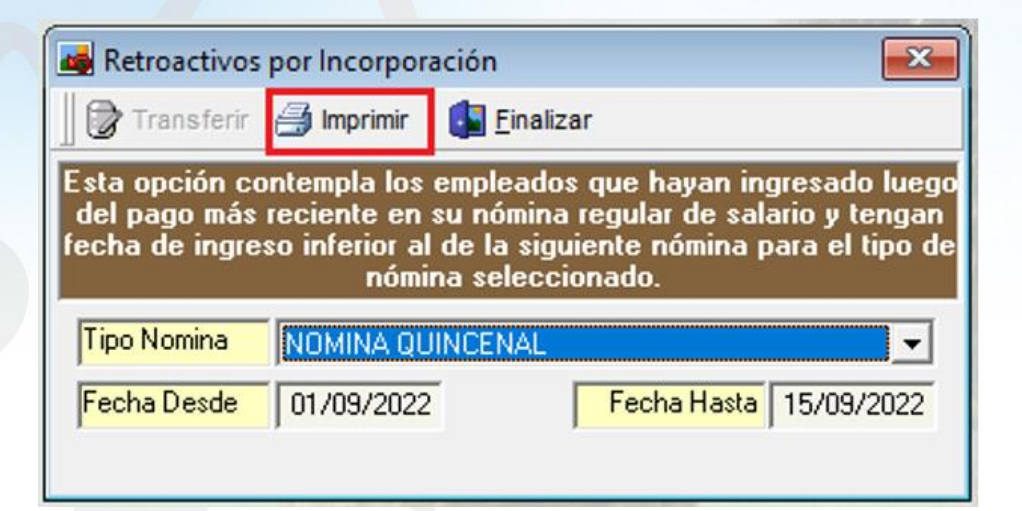

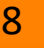

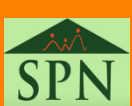

#### Reporte de Empleados con retroactivo pendiente Registrar ingreso retroactivo

| Prueba II         Reporte empleados con retroactivo pendiente         Tipo Nómina:       NOMINA QUINCENAL         Fecha Nómina Desde:       01/09/2022       Hasta:       15/09/2022         Para transferir estos ingresos a | 022<br>I <b>la nómina pre</b> s | sione el botón '  | "Transferir" en l  | a pantalla donde se | e generó este repo | Fecha:<br>Hora:<br>Página:<br>rte. | 17/08/2022<br>02:09:53 p.m.<br>1 / 1 |
|----------------------------------------------------------------------------------------------------|---------------------------------|-------------------|--------------------|---------------------|--------------------|------------------------------------|--------------------------------------|
| Código Nombre                                                                                                    | Fecha<br>Ingreso                | Inicio<br>cálculo | Término<br>cálculo | Salario Base        | Salario Diario     | Días<br>Retroactivo                | Monto<br>Retroactivo                 |
| AMINSITRATIVOS                                                                                                    |                                 |                   |                    |                     |                    |                                    |                                      |
| 60219565 Angel Reynoso                                                                                                    | 25/08/2022                      | 25/08/2022        | 31/08/2022         | 255,000.00          | 8,500.00           | 5.00                               | 42,500.00                            |
| Total Empleado 1                                                                                                    |                                 |                   |                    |                     |                    | Total                              | 42,500.00                            |
| Total Empleado 1                                                                                                    |                                 |                   |                    |                     |                    | Total                              | 42,500.00                            |

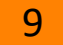

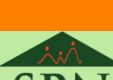

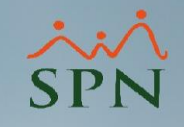

Luego de darle clic a imprimir y validemos que todo esté correcto, procedemos a darle clic en "Transferir" para registrar ese ingreso retroactivo pendiente.

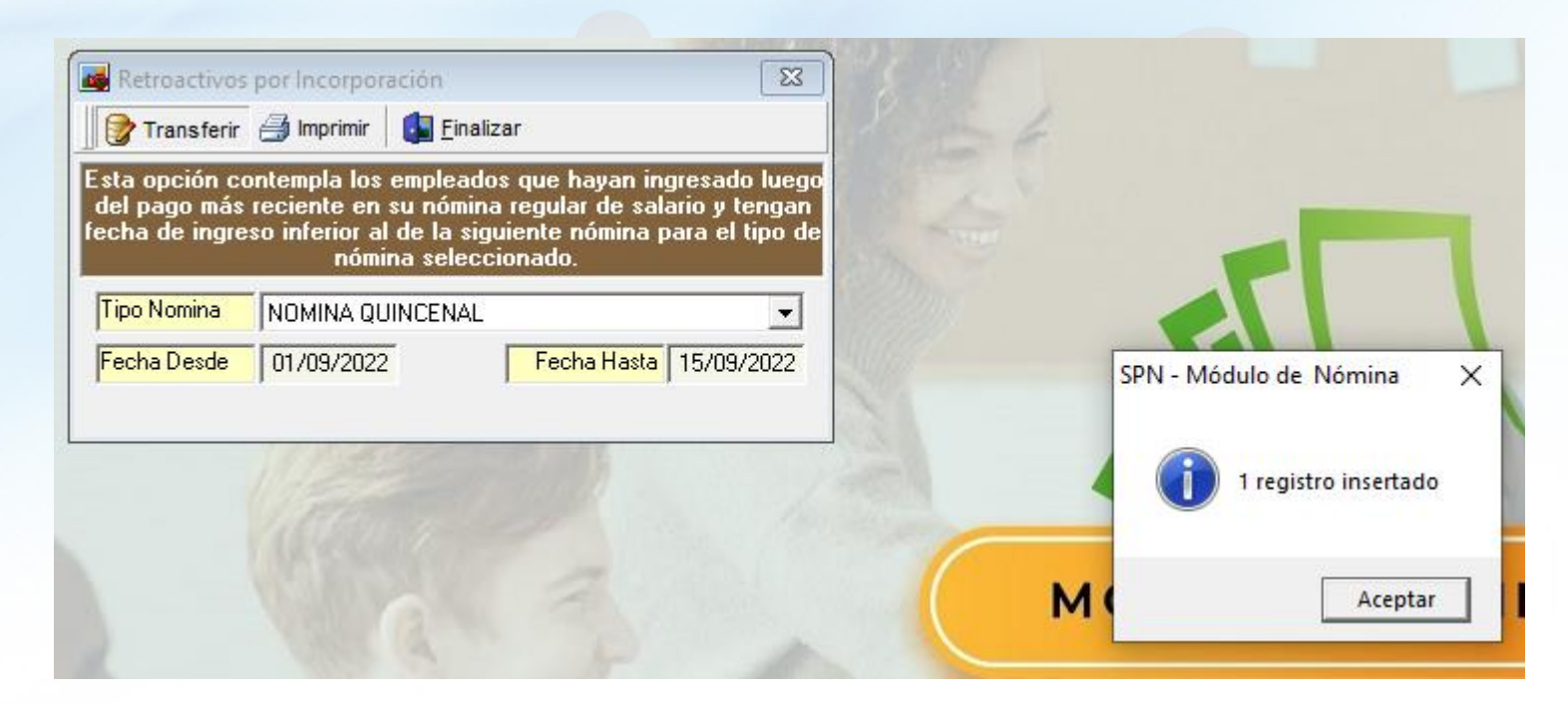

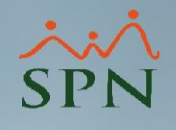

Otra forma para poder registrar ese ingreso retroactivo.

Debemos irnos al menú de Transacciones, luego al sub menú de Ingresos y luego al sub menú Ingresos Varios.

| Transacciones                | Pagos Extraordinarios                          | Par | ámetros | Consultas                    | Seguridad    | Sobre el | Sistema | Finalizar |
|------------------------------|------------------------------------------------|-----|---------|------------------------------|--------------|----------|---------|-----------|
| Asistente F                  | Proceso de Nóminas                             |     |         |                              |              |          |         |           |
| Ingresos                     |                                                | •   | Ingre   | esos Varios                  |              |          |         |           |
| Horas Trab                   | ajadas                                         | •   | Ingre   | esos por Bloo                | ques         |          |         |           |
| Descuento<br>Cobro Prés      | s<br>stamos                                    | •   | Impo    | ortar Ingreso<br>esos Manual | es           | _        |         |           |
| Proceso N                    | óminas                                         | •   | Otro    | s Ingresos                   |              | <b>→</b> |         |           |
| Retención<br>Retención       | Mensual (IR-3/IR-4)<br>Anual (IR-13)           |     | Retro   | oactivos por                 | Incorporació | on       |         |           |
| Interfase C<br>Incentivos    | Contable                                       |     |         |                              |              |          |         |           |
| Transferen                   | cia Empleados                                  |     |         |                              |              |          |         |           |
| Visualizar I<br>Transferir N | Nómina en Autoservicio<br>Nómina al APP Mobile |     |         |                              |              |          |         |           |
|                              | 11 days                                        |     |         |                              |              |          |         |           |

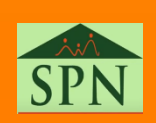

Se nos despliega esta pantalla donde debemos de darle clic al botón de nuevo para crear un nuevo ingreso retroactivo individual.

| 👸 Ingresos                            |                     |              |                        | - • ×     |
|---------------------------------------|---------------------|--------------|------------------------|-----------|
| <u>O</u> pciones                      |                     |              |                        |           |
| D 3 X 3 6                             |                     |              |                        |           |
| <u> []</u> Consulta 🛛 📝 <u>R</u> egis | tro                 |              |                        | 1         |
| Buscar Por                            |                     |              |                        |           |
| Tipo Ingresos                         | •                   | Estatus Empl | eado-O Tod<br>Issail O |           |
| Desde 01/08/2022 •                    | Hasta 17/08/2022 💌  | • Activos    |                        | Buscar    |
| Clase © Todos                         | O Variables O Fijos | • Todos (    | Pendientes             | C Pagados |
| Tipo de Ingreso                       | Nombre Empleado     | Fecha        | Valor                  | Descrip   |
|                                       |                     |              |                        |           |
| •                                     |                     |              |                        | •         |

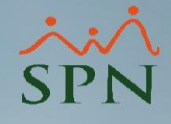

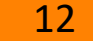

### Reporte de Empleados con retroactivo pendiente Registrar ingreso retroactivo

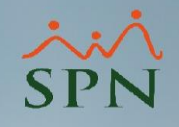

Luego de seleccionar el empleado y el Tipo de Ingreso "Retroactivos" o el Tipo Ingreso numero 6 procedemos a llenar los campos correspondientes y luego le damos clic en el botón de guardar.

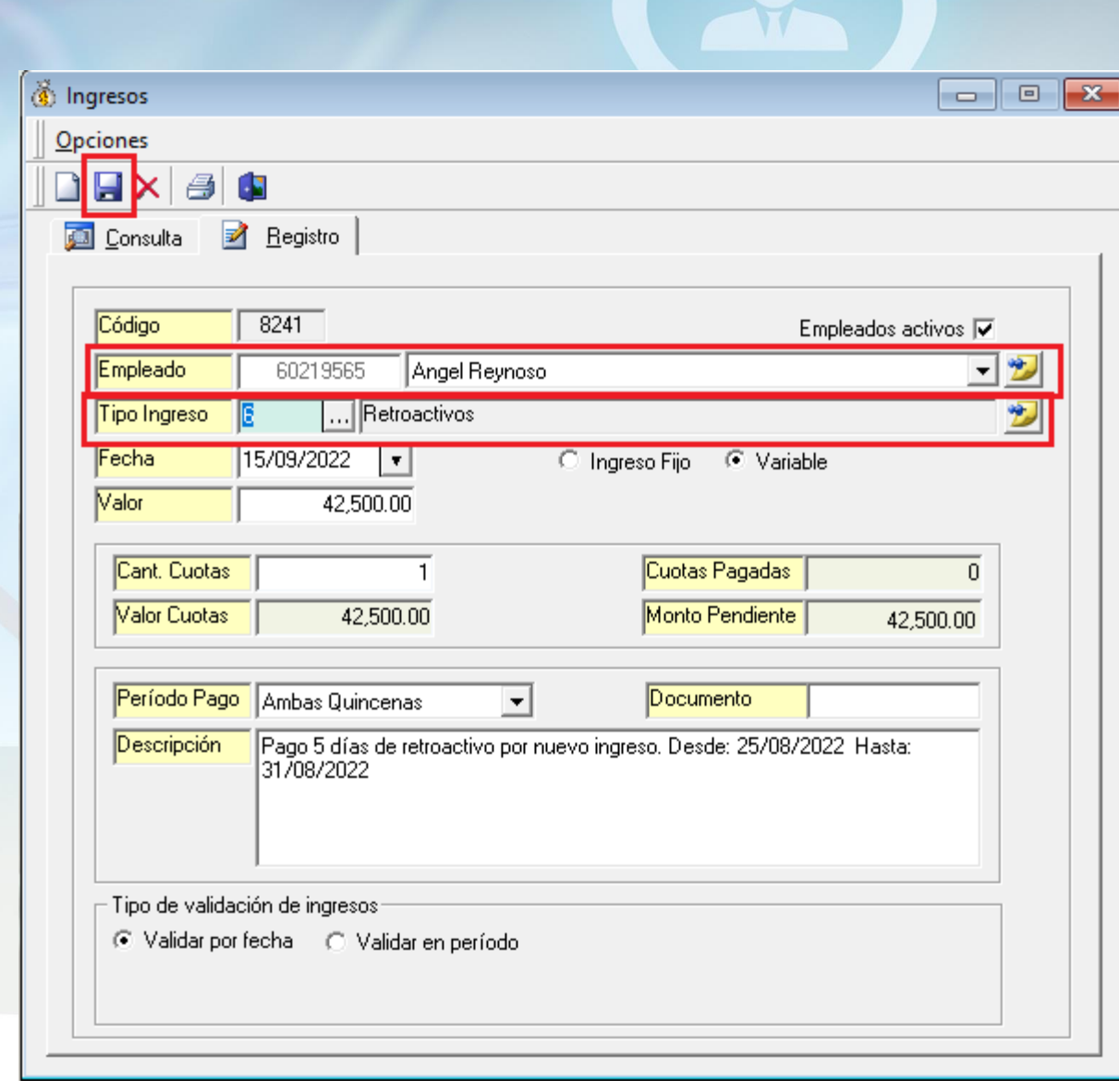

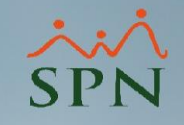

Indicar que también podemos registrar este ingreso retroactivo por el menú Ingresos por Bloques y también realizando una importación desde un archivo de Excel en el menú Importar Ingresos.

| ansacciones Pagos Extraordinarios Pai | rámetros Consultas Seguridad Sobre el Sistema Finaliza |
|---------------------------------------|--------------------------------------------------------|
| Asistente Proceso de Nóminas          |                                                        |
| Ingresos 🕨                            | Ingresos Varios                                        |
| Horas Trabajadas 🔹 🕨                  | Ingresos por Bloques                                   |
| Descuentos •                          | Importar Ingresos                                      |
| Cobro Préstamos                       |                                                        |
| Proceso Nóminas 🔹 🕨                   | Petroactives per leserperación                         |
| Retención Mensual (IR-3/IR-4)         |                                                        |
| Retención Anual (IR-13)               | 12121                                                  |
| Interfase Contable                    |                                                        |
| Incentivos                            | 285 86200                                              |
| Transferencia Empleados               |                                                        |
| Visualizar Nómina en Autoservicio     |                                                        |
| Transferir Nómina al APP Mobile       |                                                        |
|                                       |                                                        |

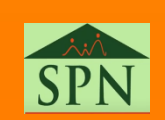

### Reporte de Empleados con retroactivo pendiente Consultar ingreso retroactivo

Tra

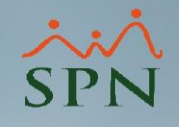

Para poder consultar estos ingresos, podemos visualizarla mediante el menú de ingresos varios.

| Nómina de Er  | mpleados (Prueba II)   |            |               |              |                  |          |
|---------------|------------------------|------------|---------------|--------------|------------------|----------|
| Transacciones | Pagos Extraordinarios  | Parámetros | Consultas     | Seguridad    | Sobre el Sistema | Finaliza |
| Asistente F   | Proceso de Nóminas     |            |               |              |                  |          |
| Ingresos      |                        | lngr       | esos Varios   |              |                  |          |
| Horas Trab    | ajadas                 | Ingr       | esos por Blo  | ques         |                  |          |
| Descuento     | s                      | → Imp      | ortar Ingreso | )S           |                  |          |
| Cobro Prés    | stamos                 | Ingr       | esos Manual   | es           |                  |          |
| Proceso N     | óminas                 | Otro       | s Ingresos    |              | · 8              |          |
| Retención     | Mensual (IR-3/IR-4)    | Retr       | oactivos por  | Incorporació | in               |          |
| Retención     | Anual (IR-13)          |            |               |              |                  |          |
| Interfase C   | ontable                |            |               |              |                  |          |
| Incentivos    |                        |            |               |              |                  |          |
| Transferen    | cia Empleados          |            |               |              |                  |          |
| Visualizar I  | Nómina en Autoservicio |            |               |              |                  |          |
| Transferir N  | Nómina al APP Mobile   | 200        |               |              |                  |          |
|               |                        |            |               |              |                  |          |

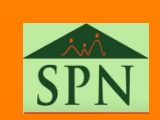

### Reporte de Empleados con retroactivo pendiente Consultar ingreso retroactivo

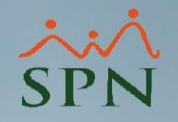

En esta pantalla seleccionamos él tipo de ingreso "Retroactivo" y luego seleccionamos el rango de fecha al cual queremos consultar.

| Ingresos                             |                   |                            |                         |                   |
|--------------------------------------|-------------------|----------------------------|-------------------------|-------------------|
| <u>O</u> pciones                     |                   |                            |                         |                   |
| 🗋 🗔 🗙 / 🎒 🚺                          |                   |                            |                         |                   |
| 🗾 <u>C</u> onsulta 🛛 📝 <u>R</u> egis | tro               |                            |                         |                   |
| Buscar Por<br>Todos                  | ▼                 | Estatus Emple<br>• Activos | eado-O Todo<br>O Inacti | os<br>ivos Buscar |
| Clase  © Todos                       | Variables O Fijos | Estatus Ingreso \ • Todos  | /ariables<br>Pendientes | O Pagados         |
| Tipo de Ingreso                      | Nombre Empleado   | Fecha                      | Valor                   | Descrit           |
| Retroactivos Angel Reynoso           |                   | 15/09/2022                 | 42,500.00               | Pago 5 días de re |
|                                      |                   |                            |                         |                   |
| 4                                    |                   |                            |                         | ,<br>,            |

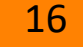

### Reporte de Empleados con retroactivo pendiente Consultar ingreso retroactivo

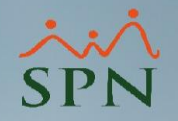

Dándole doble click al registro podemos visualizar más a detalle tanto para consultar como modificar o eliminar los datos de este ingreso retroactivo.

Indicar que la descripción de este ingreso es insertada automáticamente por SPN.

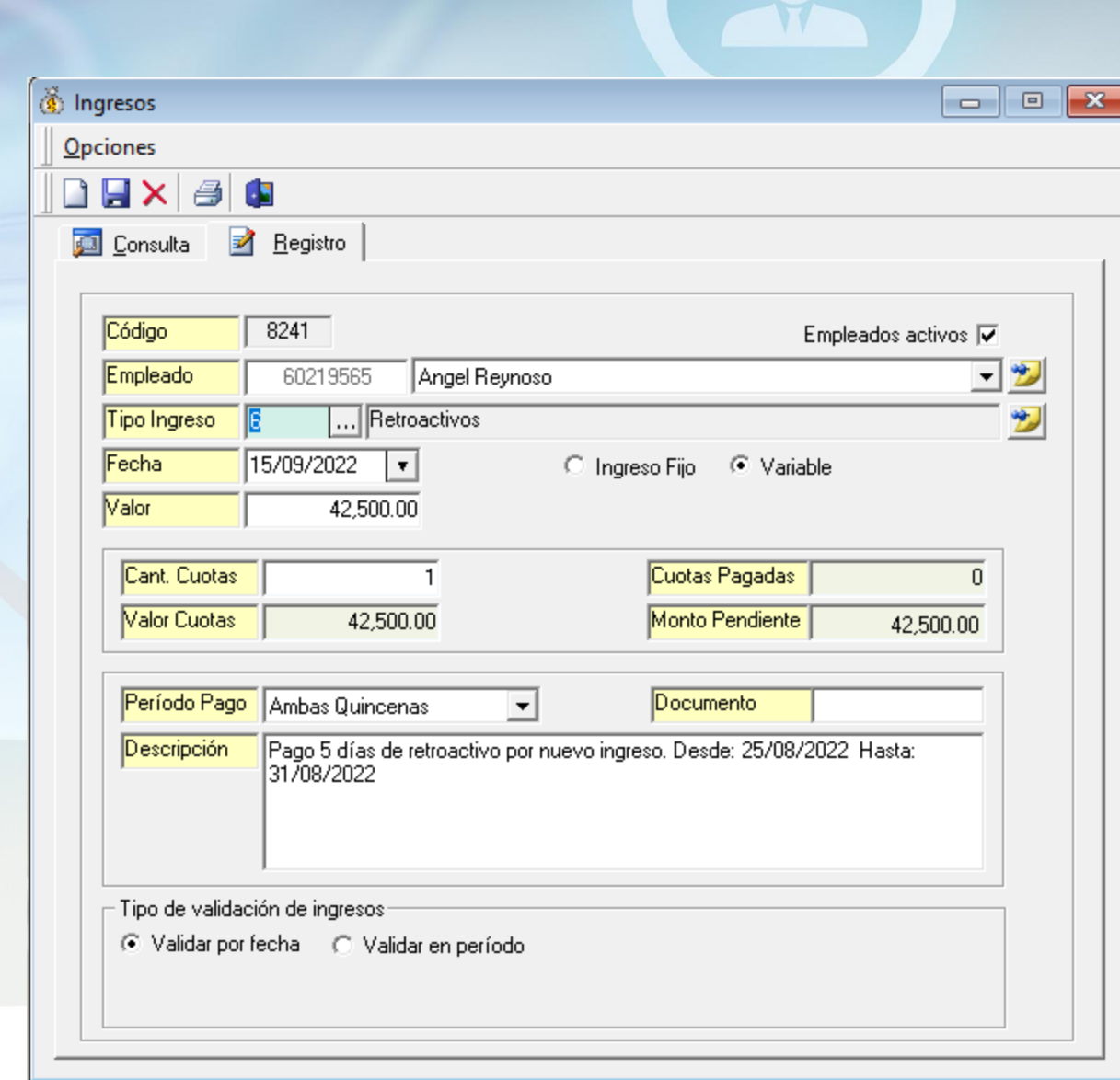

#### Reporte de Empleados con retroactivo pendiente Validar ingreso retroactivo

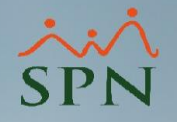

Una forma de validar que ese ingreso retroactivo se ingresó en la nómina, es al momento de procesar nuestra nómina nos aparecerá una columna en el grid denominada "Retroactivos".

| 🝈 Nómina Quincen   | al                          |                      |                                |                    |                         | • ×           |
|--------------------|-----------------------------|----------------------|--------------------------------|--------------------|-------------------------|---------------|
| Opciones Imprir    | mir Validaciones            |                      |                                |                    |                         |               |
| 📄 💄 Procesa Er     | mpleado 🚺 Finalizar         |                      |                                |                    |                         |               |
| Datos Nómina       |                             |                      |                                |                    | Opcion                  | es            |
| Código Nómina      | 1 Tipo NOMINA QU            | JINCENAL             |                                | -                  | Mes: Septiemb           | ore 💌         |
| Fecha Desde 01/    | /09/2022 Fecha Hasta 15.    | /09/2022             | <mark>echa Acreditar</mark> 15 | /09/2022 🔻         | Procesar                | Opciones      |
| Ordenar por : 💿    | Código 🛛 🔿 Nombre - Apellia | do 🔿 Apellia         | lo - Nombre                    | lr al ce           | ódigo: O                | - 0           |
| 🛅 <u>N</u> ómina 🛛 | 🗿 <u>D</u> enominaciones 🗎  | 🔲 Cambiar Pe         | eriodo 📃 Ma                    | ostrar empleados c | on total de ingresos    | en cero       |
| Código             | Nombre                      | Salario<br>Devengado | Retroactivos                   | Total Ingresos     | Plan Pensiones -<br>AFP | Seg 📥<br>De S |
| AMI                | INSITRATIVOS                |                      |                                |                    |                         |               |
| 1 Sup              | ervisor PP                  | 107 500 00           | 10 500 00                      | 0.00               |                         |               |
| 60219565 Ang       | el Heynoso                  | 127,500.00           | 42,500.00                      | 170,000.00         | 4,879.00                |               |
|                    | EDATINOS                    | 127,500.00           | 42,300.00                      | 170,000.00         | 4,879.00                |               |
| 60219563 Ang       | el Dilone                   | 250 000 00           |                                | 250 000 00         | 7 175 00                |               |
|                    |                             | 250,000.00           | 0.00                           | 250,000.00         | 7,175.00                |               |
|                    |                             |                      |                                |                    |                         |               |
| Tot                | ales>                       | 377,500.00           | 42,500.00                      | 420,000.00         | 12,054.00               |               |
|                    |                             |                      |                                |                    |                         |               |
|                    |                             |                      |                                |                    |                         |               |
| I                  |                             |                      |                                |                    |                         | •<br>•        |
|                    |                             |                      |                                |                    |                         |               |

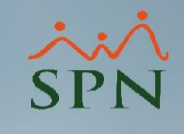

Reporte de Empleados con retroactivo pendiente – en su primer pago -

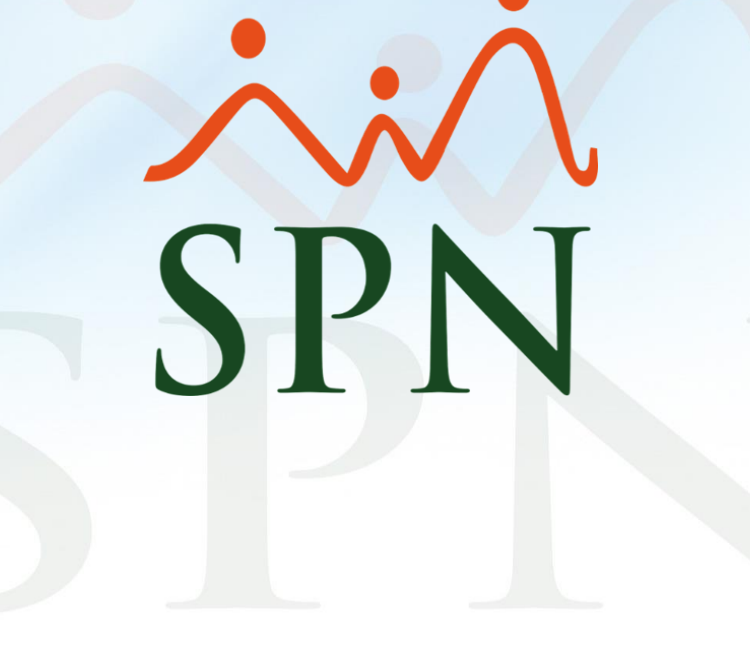

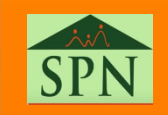